## MyEducation BC Using Student Services View

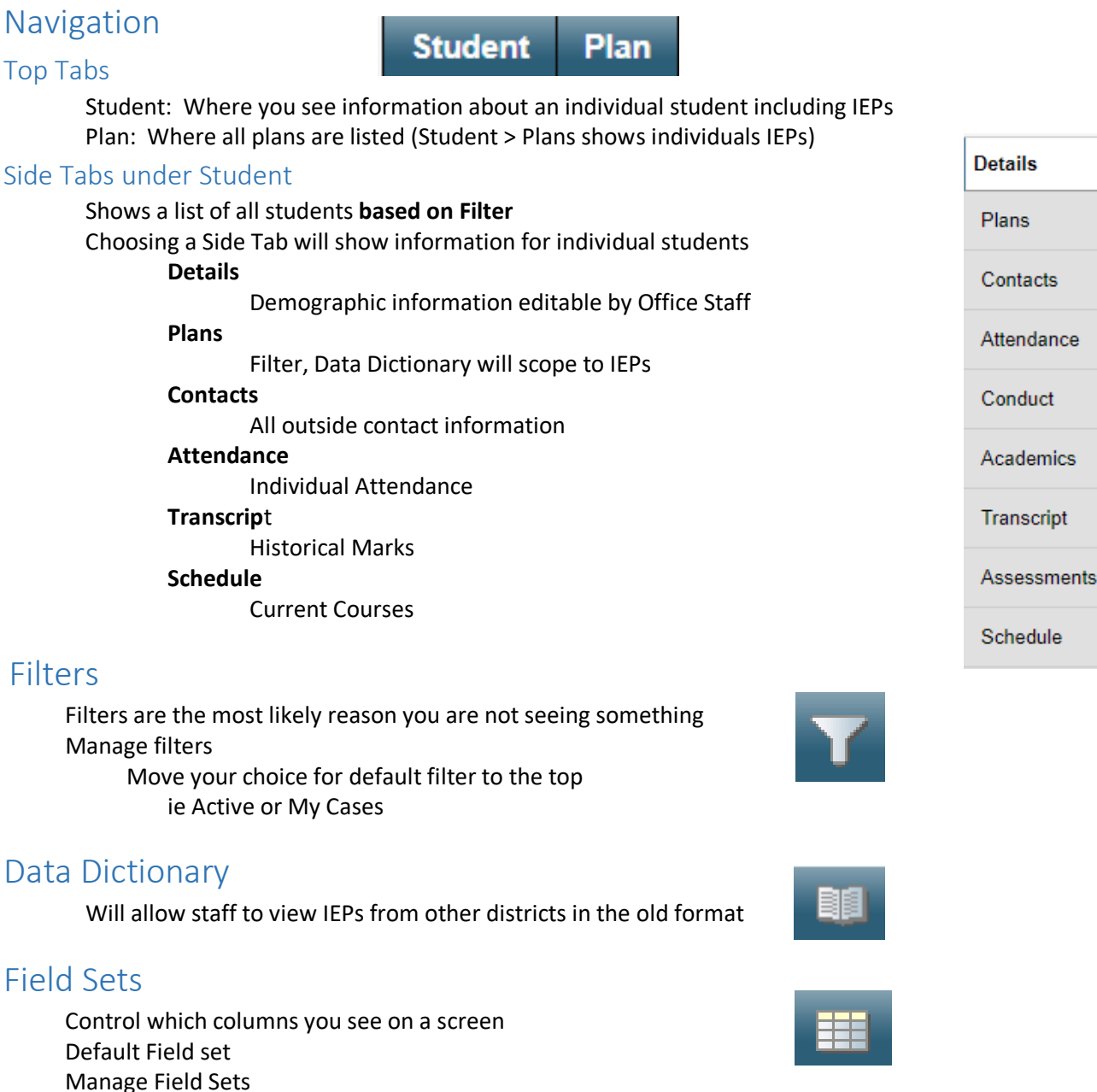

e Field Sets Add/Remove fields to your view Create Field Sets: Copy or New > Edit > Add/Remove Fields

## Sorts

Click Column Heading/Field name to sort Reset Sort through sort icon

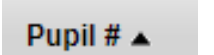

## Reports

Student Top Tab > Plans Side Tab > Reports > Click on IEP Name > Reports > Competency Based IEP Report